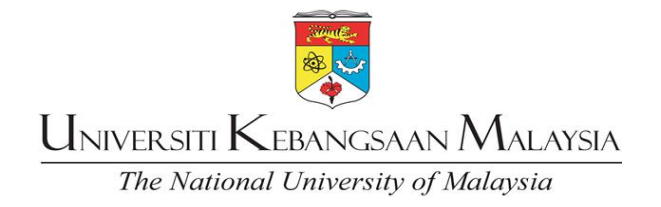

# **MANUAL OPERASI**

## ADUAN KEROSAKAN BANGUNAN DAN ICT (eFACt)

TARIKH KUAT KUASA: 1 MAC 2023

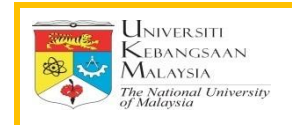

#### 1.0 Aduan Kerosakan Bangunan dan Infrastruktur

Buka Portal eWarga UKM

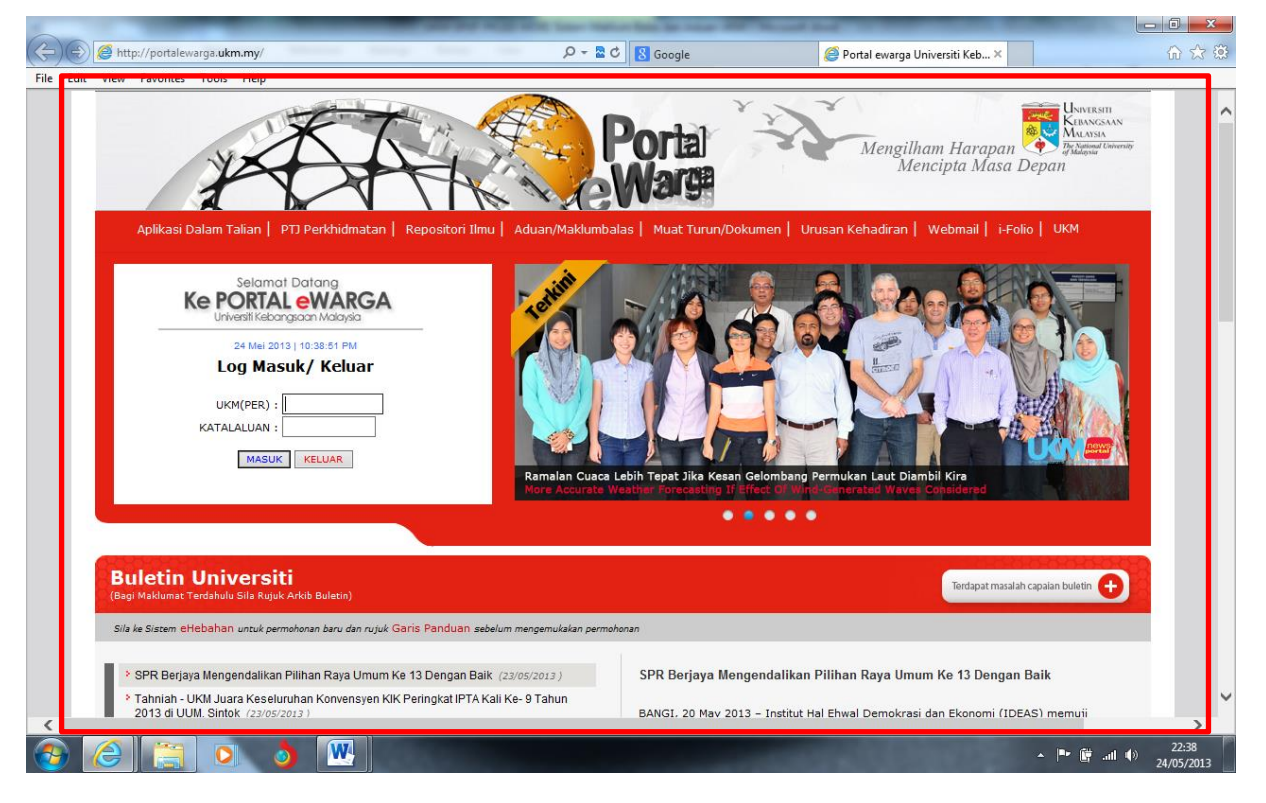

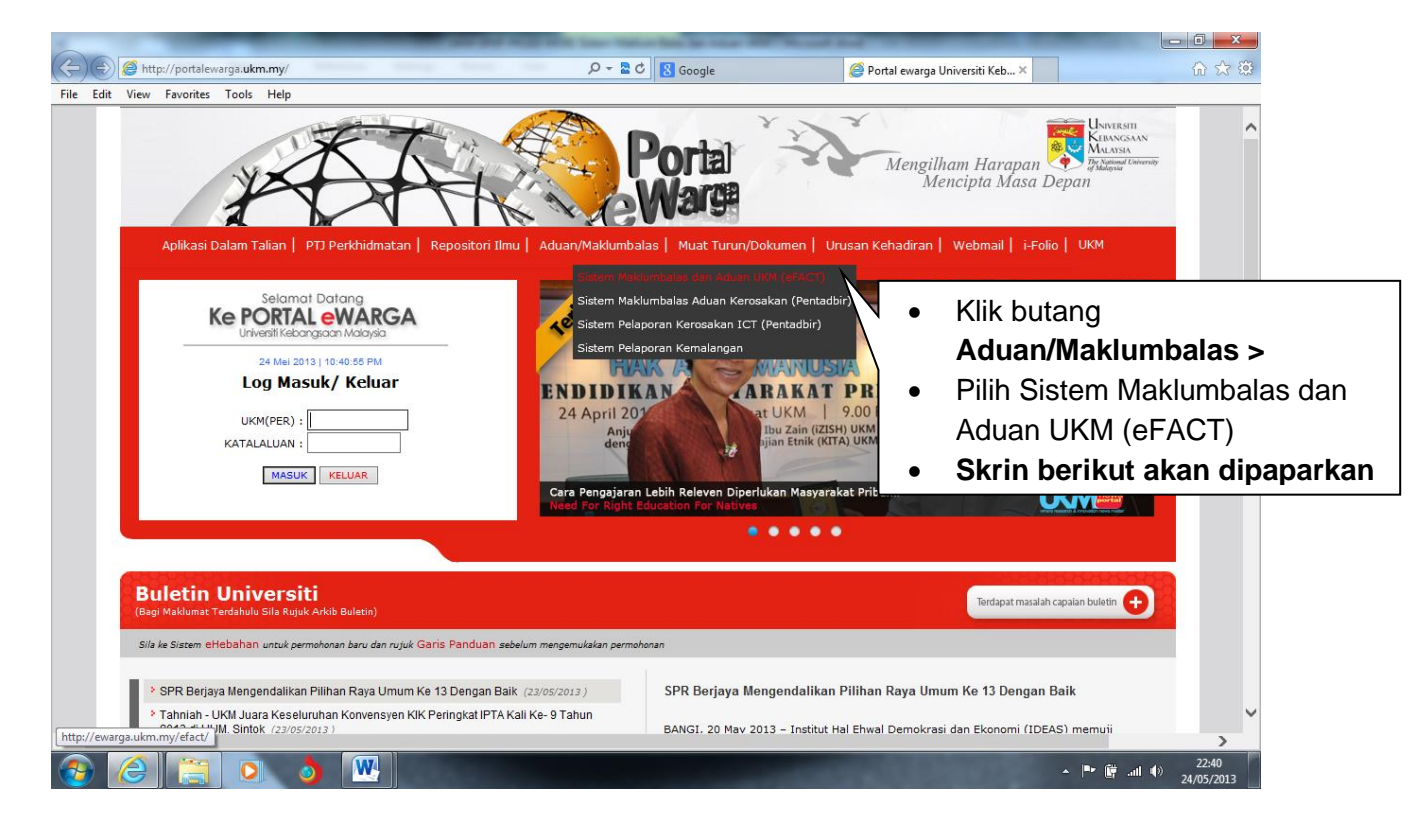

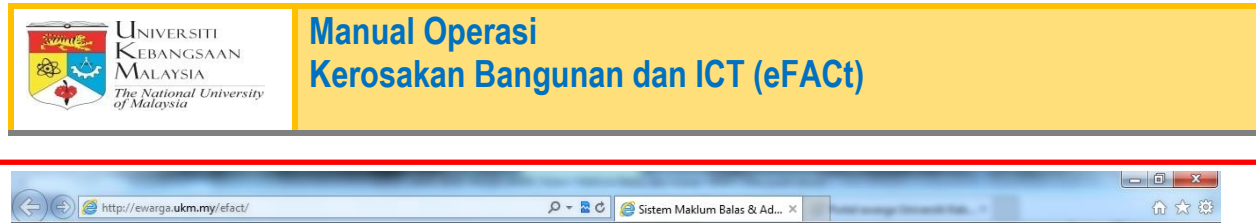

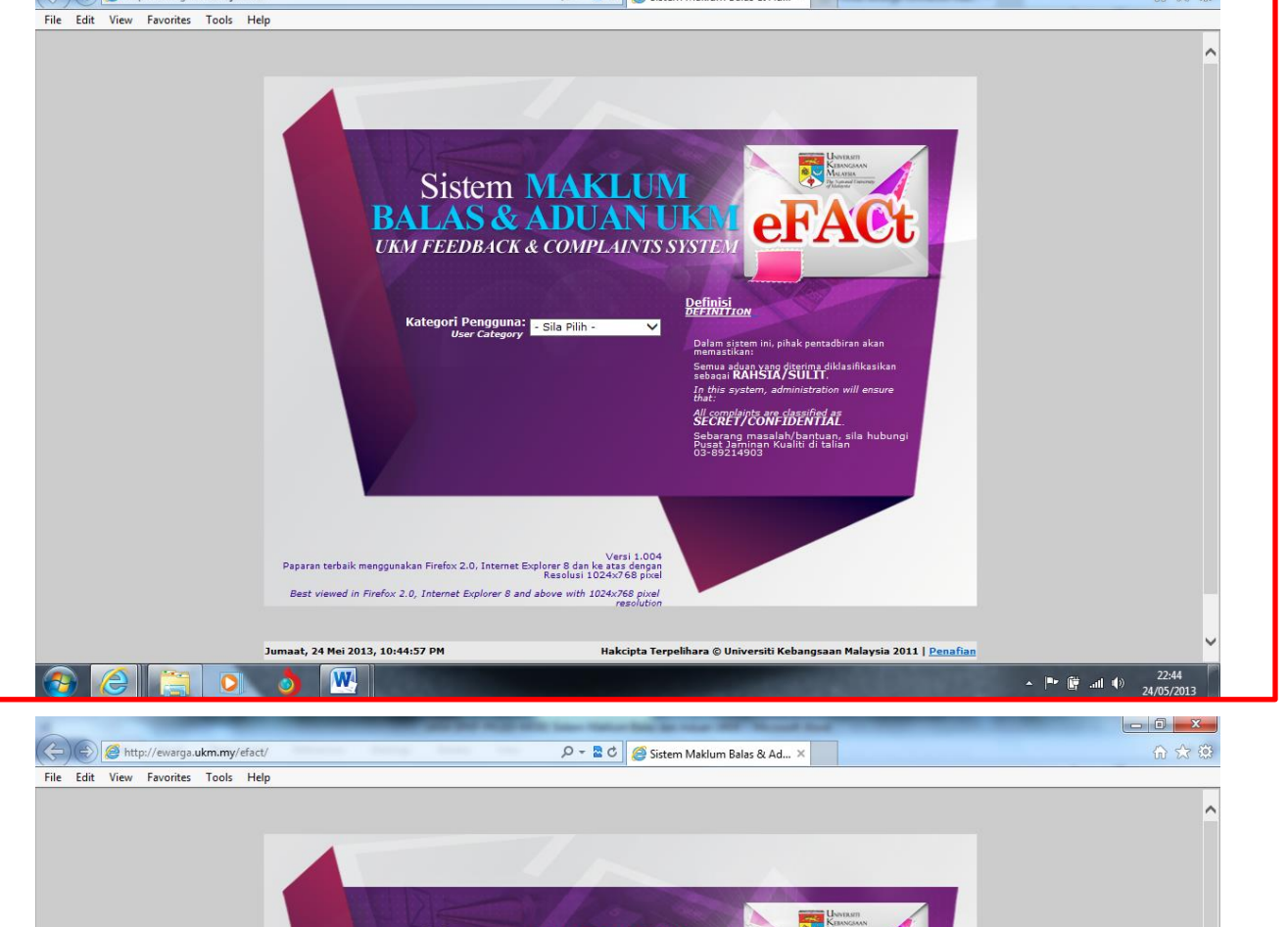

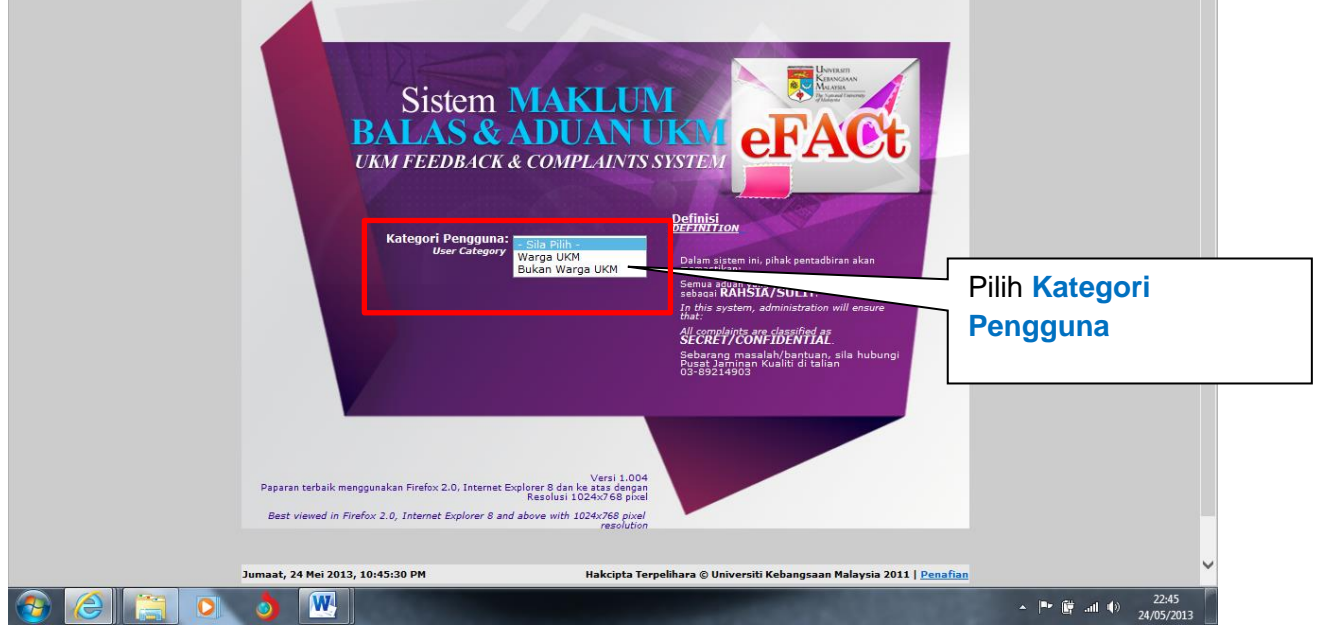

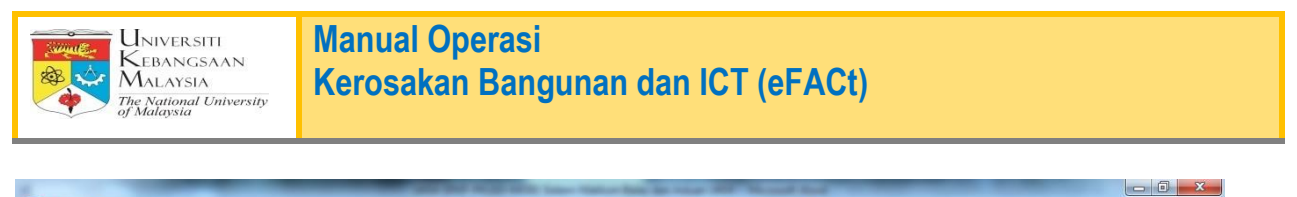

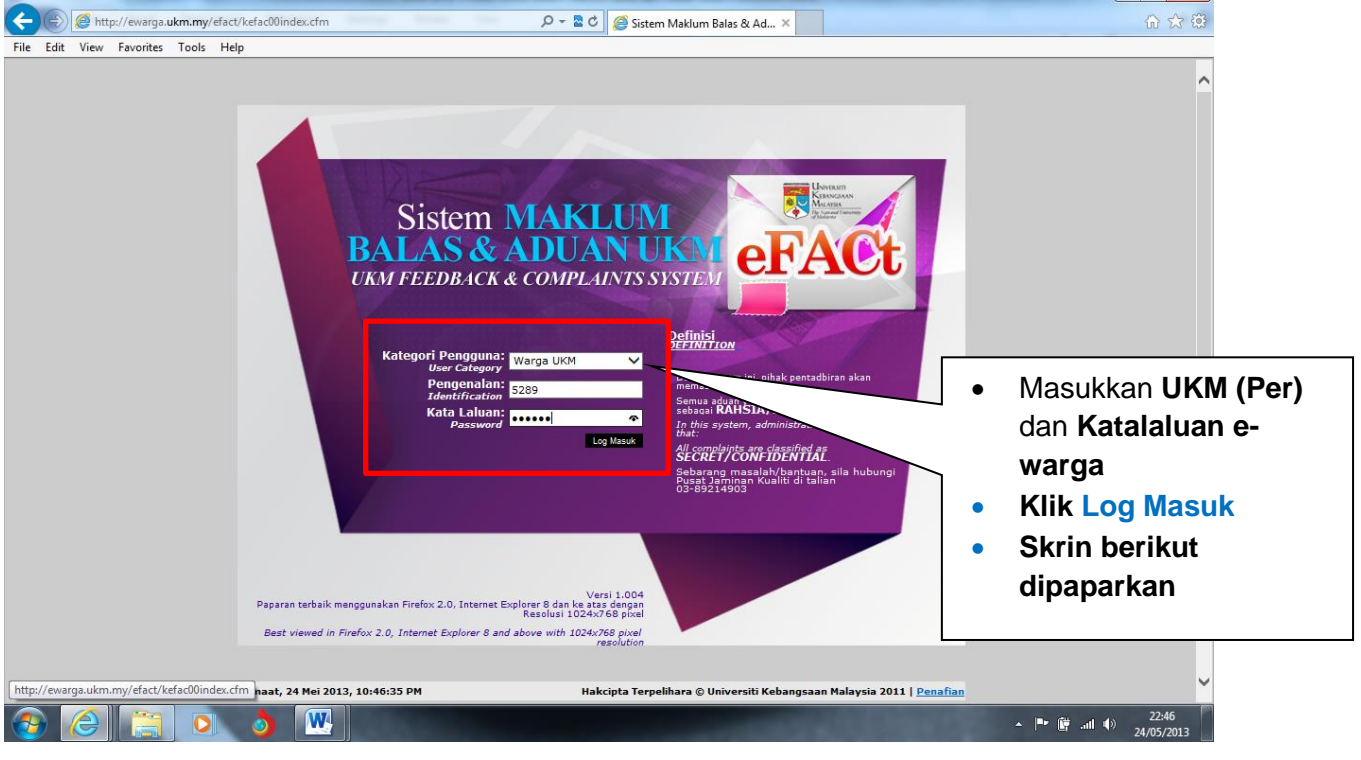

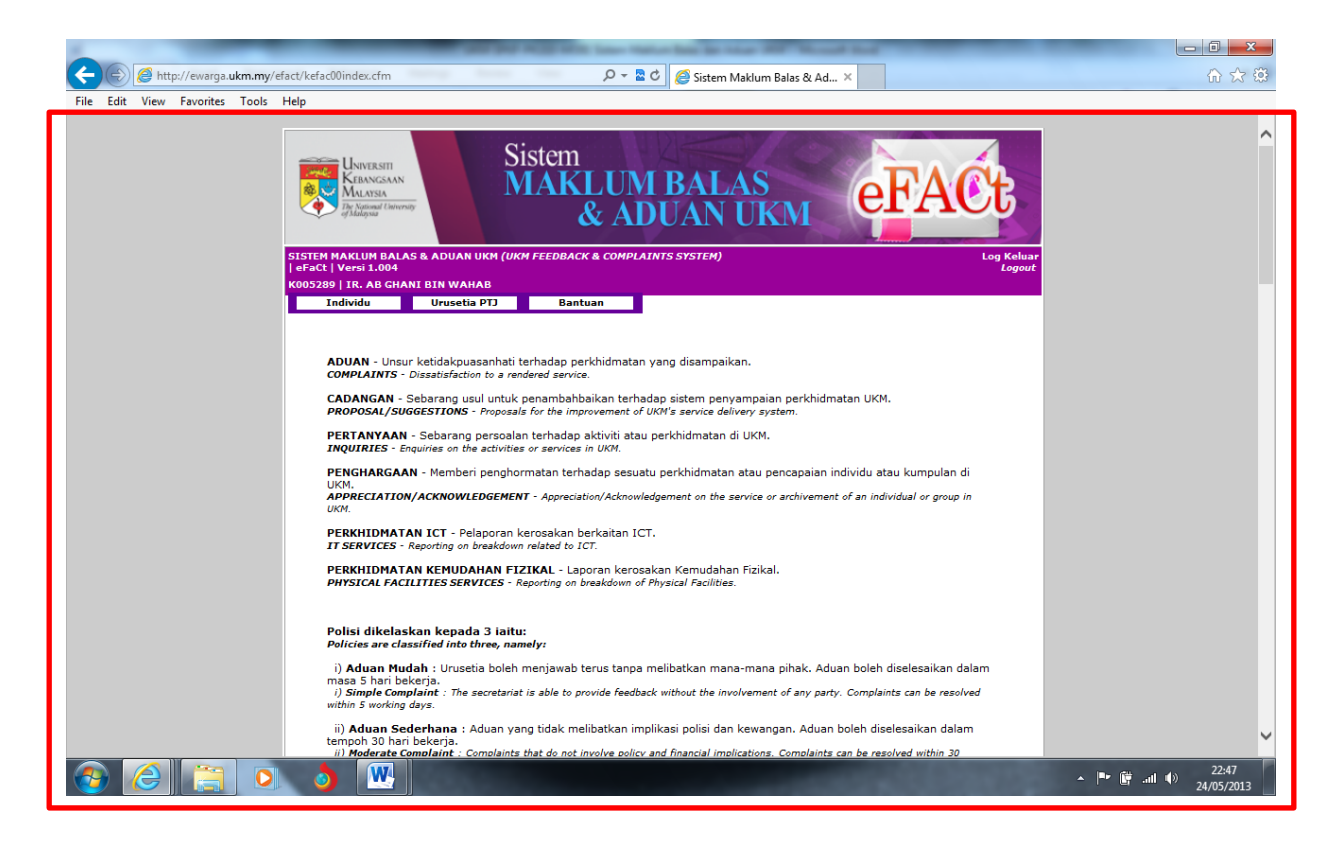

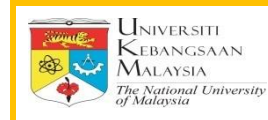

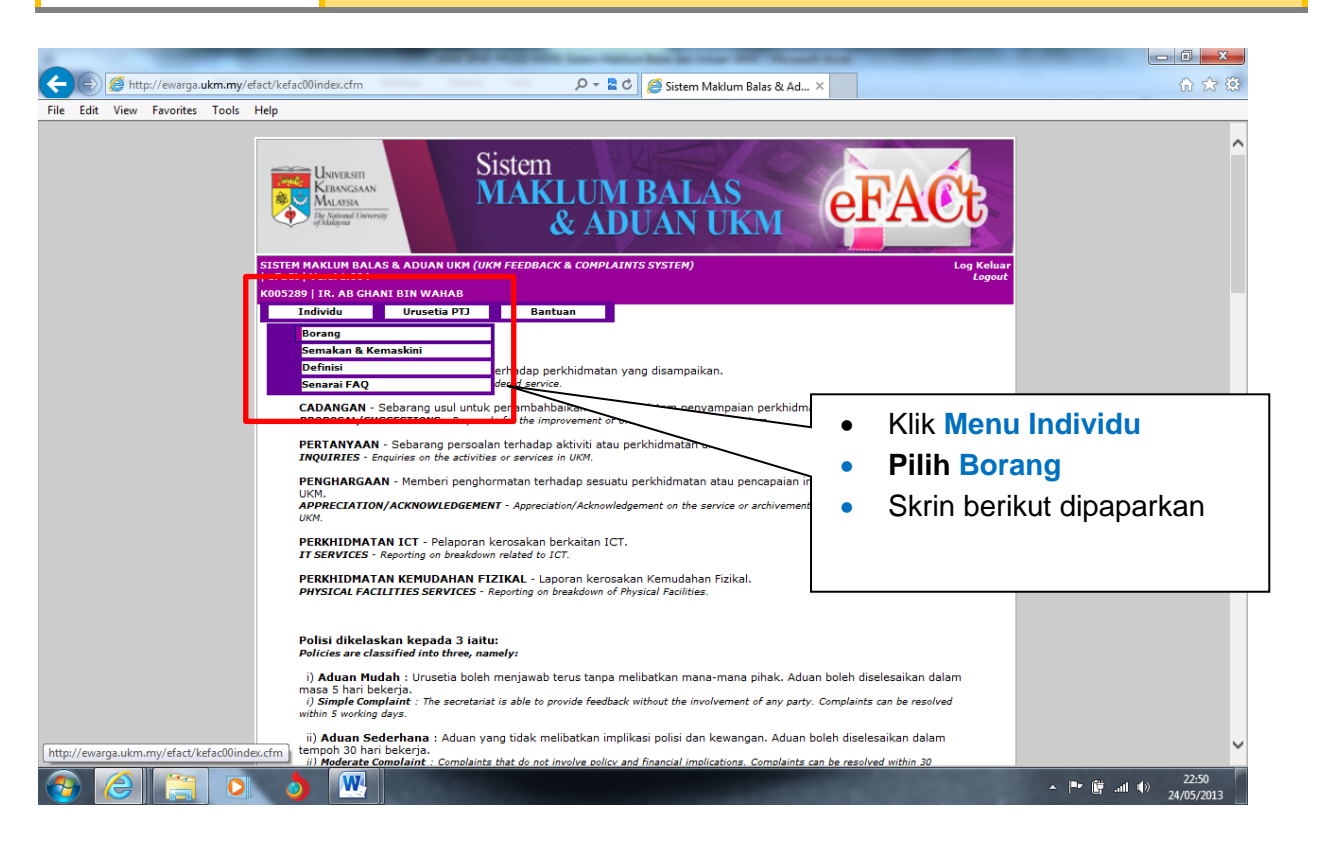

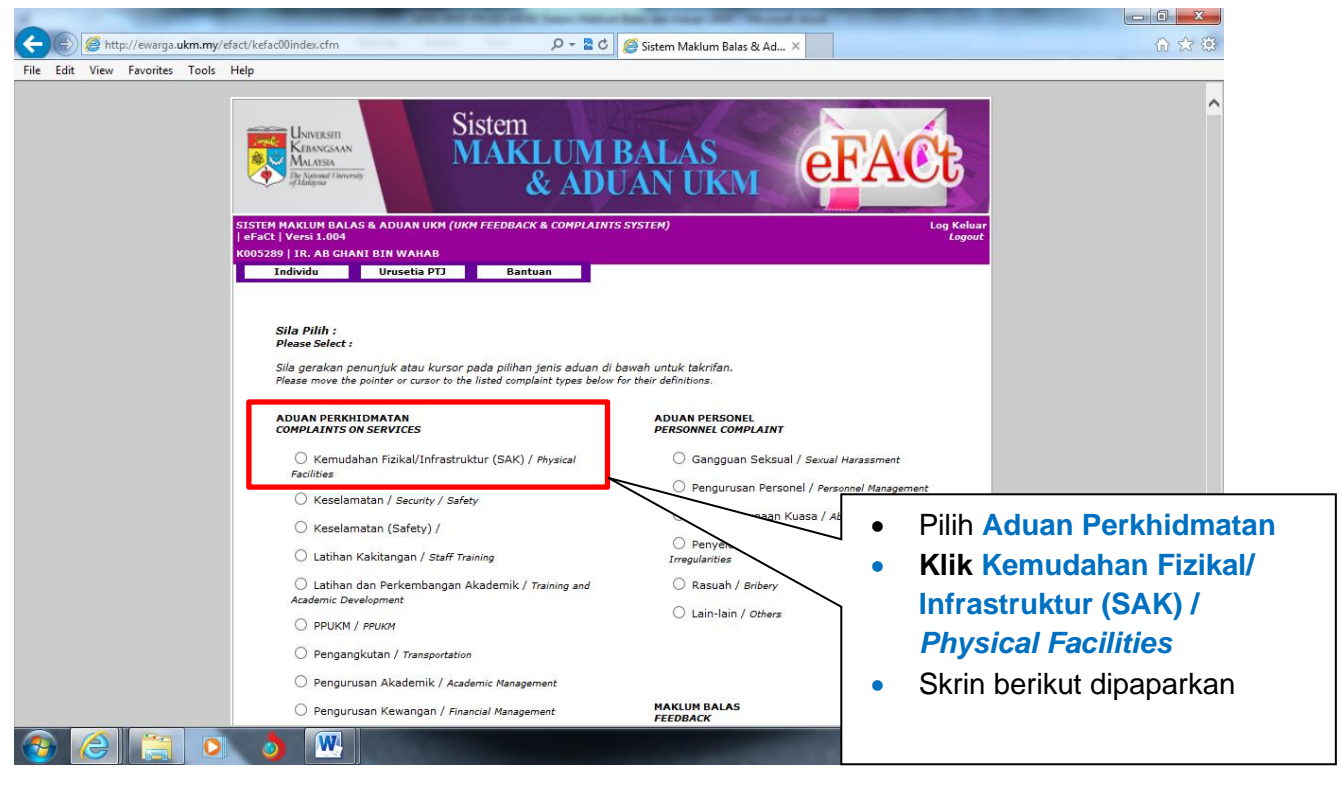

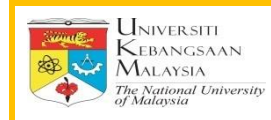

| and have a special with the second second second second second second second second second second second second                                                                                                    |            |
|----------------------------------------------------------------------------------------------------|------------|
| 🛞 🍘 http://ewarga.ukm.my/efact/kefac00index.cfm                                                                                                    | 6 ☆ 🔅      |
| e Edit View Favorites Tools Help                                                                                                    |            |
| Sistem MARUUM BALAS & ADUAN UKM FEEDBACK & COMPLAINTS SYSTEM<br>Fact I Versi 1400<br>Sistem MARUUM BALAS & ADUAN UKM (UKM FEEDBACK & COMPLAINTS SYSTEM)<br>Fact I Versi 1400<br>Sistem MARUUM BALAS & ADUAN UKM (UKM FEEDBACK & COMPLAINTS SYSTEM)<br>Fact I Versi 1400<br>Magaute BALAS & ADUAN UKM / UKM FEEDBACK & COMPLAINTS SYSTEM)<br>Fact I Versi 1400<br>Magaute BALAS & ADUAN UKM / UKM FEEDBACK & COMPLAINTS SYSTEM<br>Fact I Versi 1400<br>Magaute BALAS & ADUAN UKM / UKM FEEDBACK & COMPLAINTS SYSTEM<br>Fact I Versi 1400<br>Magaute BALAS & ADUAN UKM / UKM FEEDBACK & COMPLAINTS SYSTEM<br>Fact I Versi 1400<br>Magaute BALAS & ADUAN UKM / UKM FEEDBACK & COMPLAINTS SYSTEM<br>Fact I Versi 1400<br>Magaute BALAS & ADUAN UKM / UKM FEEDBACK & COMPLAINTS SYSTEM<br>Fact I Versi 1400<br>Magaute BALAS & ADUAN UKM / UKM FEEDBACK & COMPLAINTS SYSTEM<br>Fact I Versi 1400<br>Magaute BALAS & ADUAN UKM / UKM FEEDBACK & COMPLAINTS SYSTEM<br>Fact I Versi | ^          |
| EMEL DAN TELEFON PELAPOR                                                                                                    |            |
| E-Mel : <u>abghani@pkrisc.cc.ukm.my</u> No. Telefon : 3863                                                                                                    |            |
| камриз                                                                                                    |            |
| KAMPUS INDUK BANGI O KAMPUS KUALA LUMPUR                                                                                                    |            |
| KATEGORI KEROSAKAN : SILA PILIH                                                                                                    |            |
| MAKLUMAT KEROSAKAN                                                                                                    |            |
| Bangunan SILA PILIH                                                                                                    |            |
| Paras & No. Bilik / Nama<br>Bilik / Jalan / Kawasan                                                                                                    |            |
| Butir-butir Kerosakan SILA PILIH 🗸                                                                                                    |            |
| Catatan                                                                                                    |            |
| STATUS BORANG : BELUM LENGKAP         Kosongkan/Reset         Hantar Laporan >>           (Sila penuhkan semua maklumat pada borang diatas.)         Kosongkan/Reset         Hantar Laporan >>                                                                                                    |            |
| Jumaat, 24 Mei 2013, 10:52:00 PM Hakcipta Terpelihara © Universiti Kebanosaan Malavsia 2011   Penafian                                                                                                    | ~          |
|                                                                                                    | 22:51      |
|                                                                                                    | 24/05/2013 |

| 🐑 🧟 http://ewarga.ukm.my/efact/kefac00index.cfm 🔎 - 🖀 🖒 🍏 Sistem Maklum Balas & Ad 🗴 💮 🏠 🕄                                                                                                    |
|----------------------------------------------------------------------------------------------------|
| Edit View Favorites Tools Help                                                                                                    |
| VANVERSTI<br>KANNGAN<br>Dr Jauguer Throno Constant Constant Con |
| SISTEM MAKLUM BALAS & ADUAN UKM ( <i>UKH FEEDBACK &amp; COMPLAINTS SYSTEM</i> ) Log Keluar<br>  efact   veral 1.004<br>  efact   veral 1.004                                                                                                    |
| K005289   IR. AB GHANI BIN WAHAB<br>Individu Urusetia PTJ Bantuan                                                                                                    |
|                                                                                                    |
| PERHATIAN<br>Anda dikehendaki mengisi satu borang untuk satu jenis kerosakan sahaja dan sila penuhkan semua maklumat dibawah.                                                                                                    |
| EMEL DAN TELEFON PELAPOR                                                                                                    |
| E-Mel: abghani@pkrisc.cc.ukm.my No. Telefon: 3863                                                                                                    |
| KAMPUS                                                                                                    |
|                                                                                                    |
| KATEGORI KEROSAKAN : AWAM 🗹 Maklumat Laniut Kerosakan                                                                                                    |
| MAKLUMAT KEROSAKAN                                                                                                    |
| Bangunan JABATAN PEMBANGUNAN DAN PENYELENGGARAAN                                                                                                    |
| Paras & No. Bilik / Nama<br>Bilik / Jalan / Kawasan                                                                                                    |
| Butir-butir Kerosakan Kebersi han bangunan                                                                                                    |
| STATUS BORANG : LENGKAP Kosongkan/Reset Hantar Laporan >>                                                                                                    |
|                                                                                                    |
| <ul> <li>Pilih:</li> <li>Kampus Induk Bangi / Kampus KL</li> <li>Kategori Kerosakan</li> <li>Isi Maklumat Kerosakan berkenaan</li> </ul>                                                                                                    |
| Klik Hantar Laporan                                                                                                    |

2.0 Aduan Perkhidmatan ICT

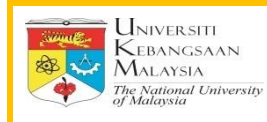

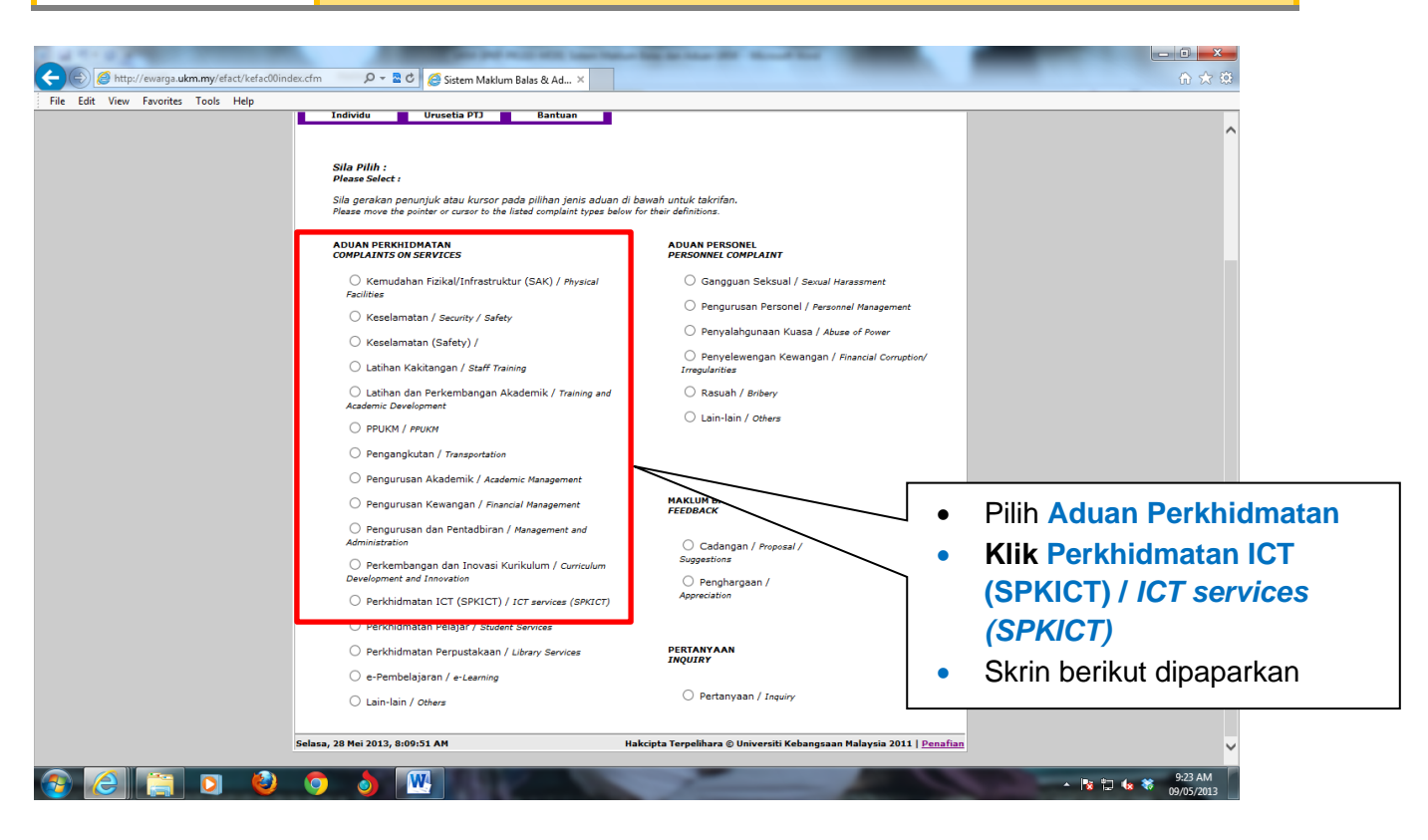

| File Edit View Favorites Tools Help | ex.cfm                                                                                                    |
|-------------------------------------|----------------------------------------------------------------------------------------------------|
|                                     | SISTEM MARLUM BALAS & ADUAN UKM (UKM FEEDBACK & COMPLAINTS SYSTEM)<br>SISTEM MARLUM BALAS & ADUAN UKM (UKM FEEDBACK & COMPLAINTS SYSTEM)<br>Legeut<br>Undividu Urusetia P12 Bantuan<br>PELAPORAN KEROSAKAN ICT                   |
|                                     | Maklumat yang bertanda * wajib disi/dipilih dan pastikan maklumat adalah betul.<br>MakluMAT: KAKITANGAN                                                                                                    |
|                                     | Nama     : AB GHANI BIN WAHAB     Telefon*     : 3863       Jawatan     : JURUTERA J54     E-mail*     : abghani@pkrisc.cc.ukm.my       Fakulti     : JABATAN PEMEANGUNAN & PENYELENGGARAAN       Jabatan     : UNIT FENTADBIRAN |
|                                     | MAKLUMAT KEROSAKAN                                                                                                    |
|                                     | Kategori*     : - Sila Pilih - V       Jenis Kerosakan     : - Sila Pilih - V       Perihal Lokasi*     :                                                                                                    |
|                                     | Catatan Kerosakan •                                                                                                    |
|                                     | Lampiran(Jika Ada) : Browse<br>Reset Hantar                                                                                                    |
| 🚳 🙆 🚍 🖸 🔮                           | O         ●         ₩         10         4         **         926 AM         09/05/2013                                                                                                    |

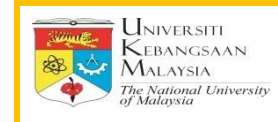

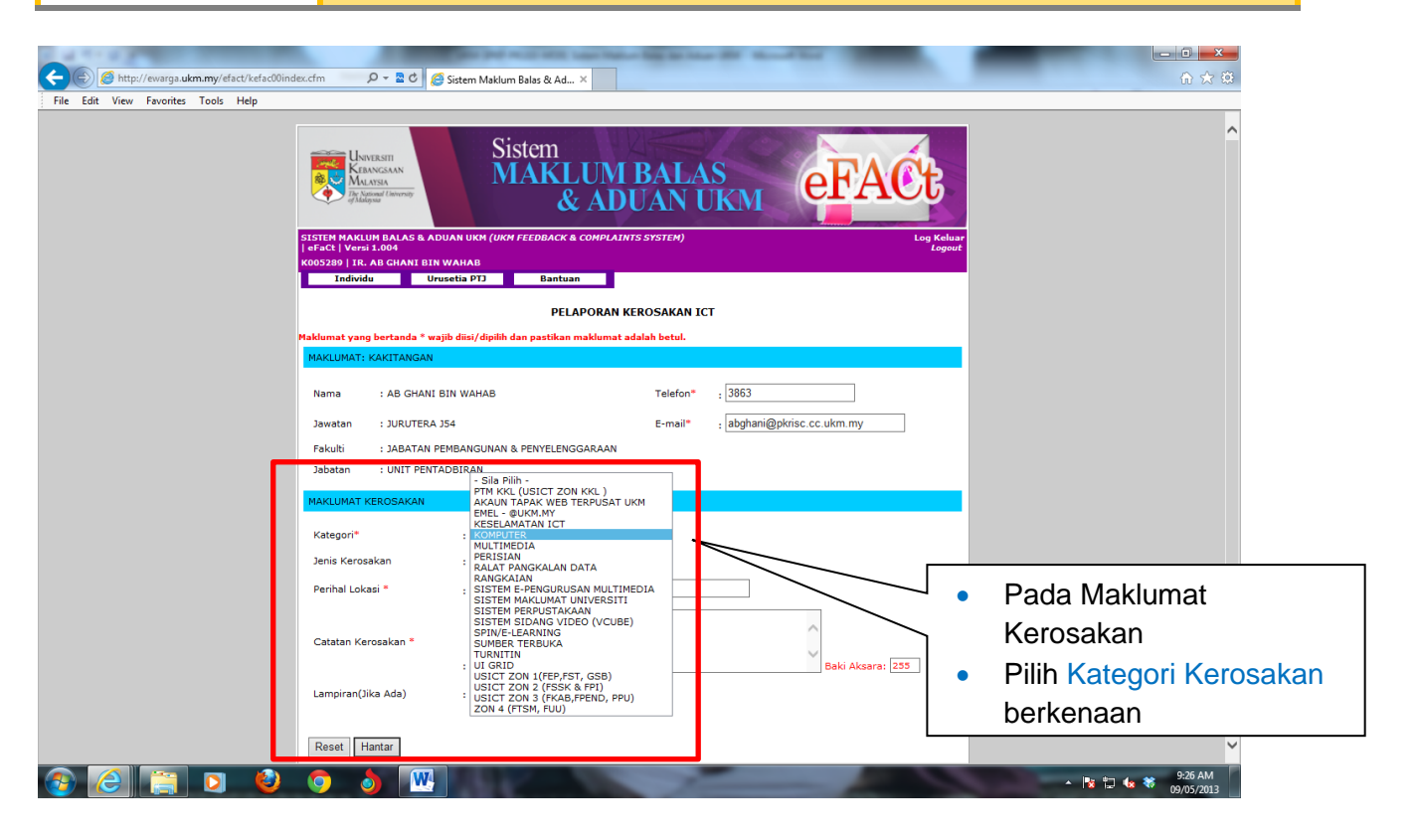

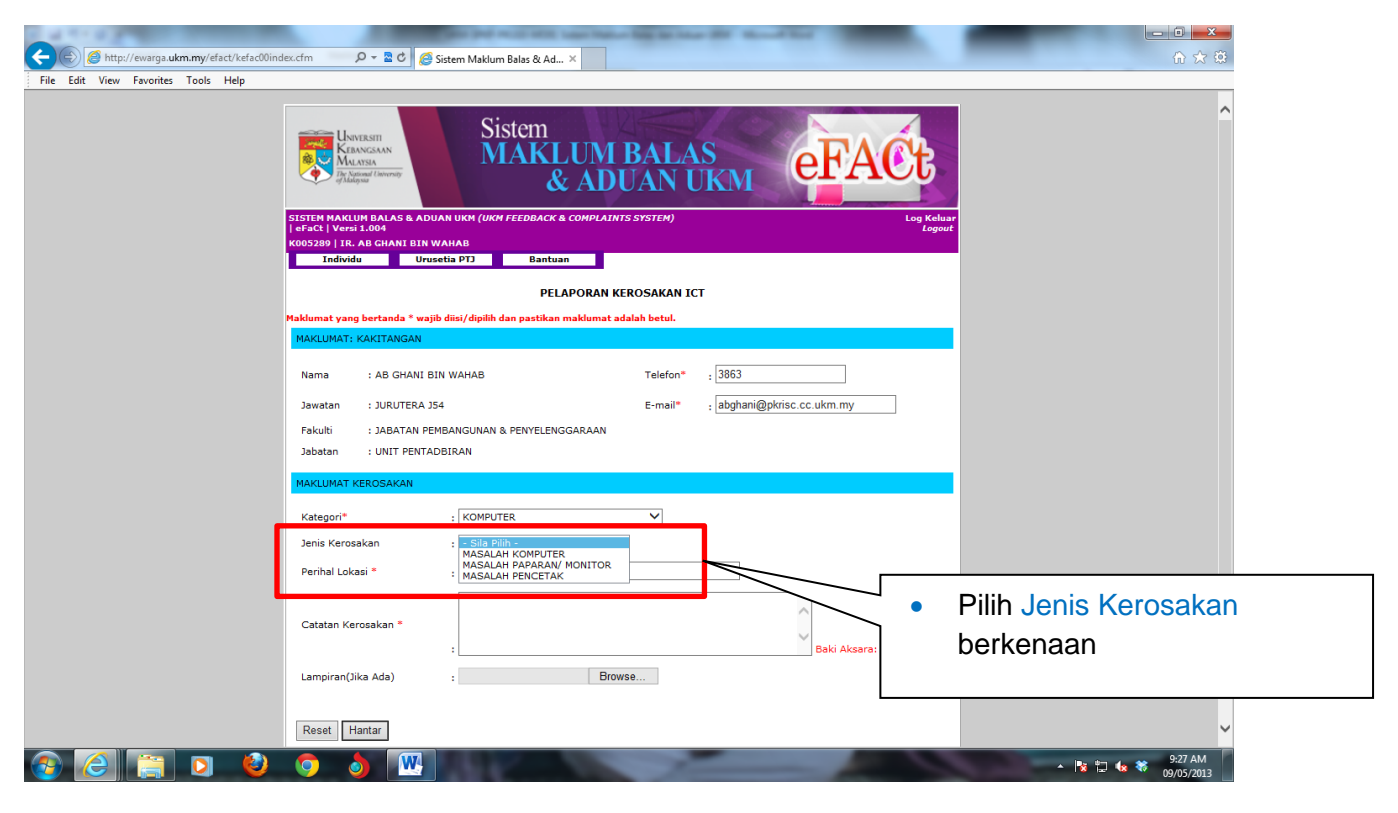

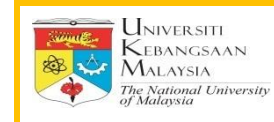

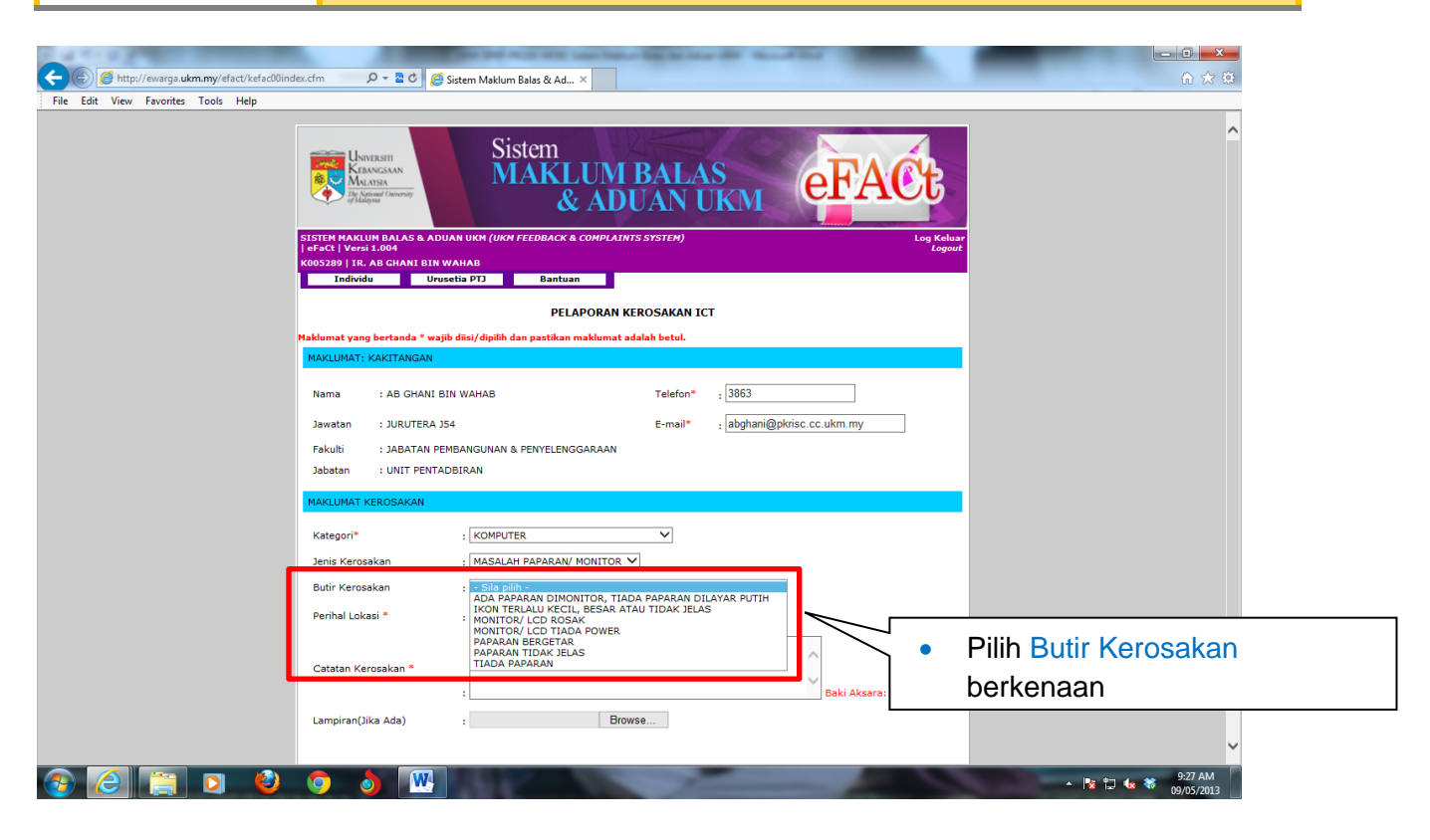

| and the second second |                      |  |
|----------------------------------------------------------------------------------------------------|----------------------|--|
| 🗲 🐑 🧭 http://ewarga.ukm.my/efact/kefac00index.cfm 🛛 🖉 + 🖹 C 🖉 Sistem Maklum Balas & Ad X                                                                                                    |                      |  |
| File Edit View Favorites Tools Help                                                                                                    |                      |  |
| & ADUAN UKM                                                                                                    | ^                    |  |
| SISTEM MAKLUM BALAS & ADUAN UKM (UKM FEEDBACK & COMPLAINTS SYSTEM) Log Keluar<br>  eFaCt   Versi 1.004 Logout                                                                                                    |                      |  |
| K005289 J IR. AB GHANI BIN WAHAB Individu Urusetia PTJ Bantuan                                                                                                    | ·                    |  |
| PELAPORAN KEROSAKAN ICT                                                                                                    |                      |  |
| Maklumat yang bertanda * wajib diisi/dipilih dan pastikan maklumat adalah betul.                                                                                                    |                      |  |
| MAKLUMAT: KAKITANGAN                                                                                                    |                      |  |
|                                                                                                    |                      |  |
|                                                                                                    |                      |  |
| Jawatan : JURUTERA JS4 E-mail* ; abghani@pkrisc.cc.ukm.my                                                                                                    |                      |  |
|                                                                                                    |                      |  |
|                                                                                                    |                      |  |
|                                                                                                    |                      |  |
| Kategori* : KOMPUTER V                                                                                                    |                      |  |
| Jenis Kerosakan : MASALAH PAPARAN/ MONITOR V                                                                                                    |                      |  |
| Butir Kerosakan : PAPARAN BERGETAR                                                                                                    |                      |  |
| Perihal Lokasi • : Bangunan JPP - Bilik Timbalan Pengarah                                                                                                    |                      |  |
| Catatan Kerosakan *                                                                                                    |                      |  |
| Lampiren(Jike Ade) : Browse                                                                                                    |                      |  |
| Reset                                                                                                    |                      |  |
| [http://ewarga.ukm.my/efact/kefac00index.cfm]                                                                                                    | ×                    |  |
|                                                                                                    | Pilih Perihal Lokasi |  |
|                                                                                                    |                      |  |
|                                                                                                    | si Catatan Kerosakan |  |
| t                                                                                                    | berkenaan            |  |
|                                                                                                    |                      |  |
| • • •                                                                                                    |                      |  |
|                                                                                                    |                      |  |
|                                                                                                    |                      |  |